## **Projektantrag**

In einigen Berufen ist es notwendig, dass der Prüfungsteilnehmer eine Projektarbeit einreichen, genehmigen und durchführen muss.

## Projektantrag genehmigen

Nach der Einreichung des Projektantrages durch den Prüfungsteilnehmer kann dieser eingesehen, genehmigt oder abgelehnt werden.

Auf der linken Seite muss zuerst der entsprechende Prüfungsausschuss ausgewählt werden

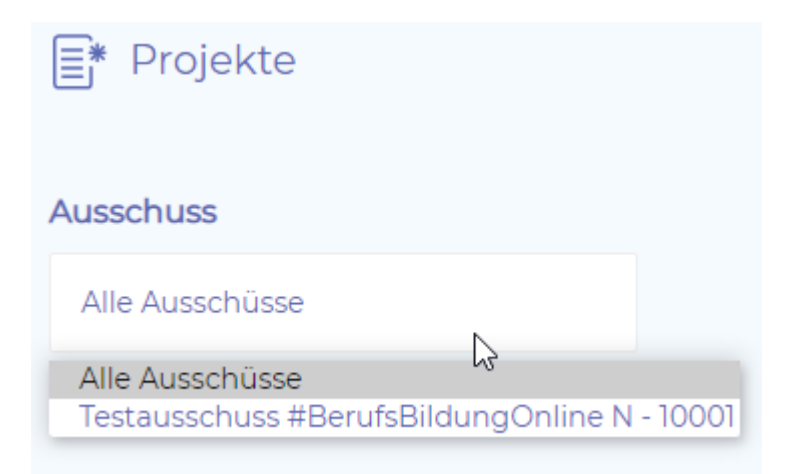

Jetzt können Sie alle vorhandenen Anträge sehen.

| Aktuelle Anträge                                                 |                        | Anträge durchsuchen |
|------------------------------------------------------------------|------------------------|---------------------|
| Prüfling *                                                       | Bewertung ÷            | Prüferbewertung 🗧   |
| Max Mechatroniker   Mechatroniker<br>Thema Betrieblicher Auftrag | nicht genug<br>stimmen |                     |

## Nachdem Sie einen Antrag ausgewählt haben sehen Sie dessen Inhalt.

| nter 2020/2021                                                                     |                           |                                                                                                    |
|------------------------------------------------------------------------------------|---------------------------|----------------------------------------------------------------------------------------------------|
| eichung 23.08.2020 bis 25.08.2020                                                  |                           | Kommentare zum Antrag hinterleger                                                                                             |
| gabe nach Genehmigung bis 27.08.2020                                               | Projektantrag             | Diese sehen die weiteren Prüfer.                                                                                              |
| htung 28.08.2020 bis 28.08.2020                                                    | Projektdetails            |                                                                                                    |
| üfling                                                                             | Thema: T                  | hema Betrieblicher Auftrag                                                                                                    |
| x Mechatroniker<br>ufmann/frau im Einzelhandel<br>ısterfirma Energie GmbH & Co. KG | Beschreibung: E           | as ist die Beschreibung zum Betrieblichen Auftrag. Hier sollte<br>enauer beschrieben werden wes gemacht wird.                 |
| üfer                                                                               | Projektphasen/Zeitplanung |                                                                                                    |
| fer Peter                                                                          | Informationen:            | formation, 8.25 Stunden                                                                                                    |
| <u>a Strizrep</u>                                                                  | li<br>li                  | formation,                                                                                                    |
| <u>bias Nießner</u>                                                                |                           | formation,                                                                                                    |
| tionen                                                                             | l                         | formation,                                                                                                    |
| Sewertung abgeben                                                                  | i                         | t sehr                                                                                                    |
|                                                                                    | v                         | ichtig.                                                                                                    |
| Weitere Prüfer.                                                                    | Planung: F                | lanung, 5.5 Stunden                                                                                                    |
| Mit Klick können                                                                   | F                         | lanung,                                                                                                    |
| Sie die                                                                            | F                         | lanung,                                                                                                    |
| Kontaktdaten                                                                       | K                         | lanung,                                                                                                    |
| einsehen.                                                                          | Ĥ                         | lanung,                                                                                                    |
|                                                                                    | Kontrolle:                | weniger<br>wichtig,<br>Durchführung,<br>Durchführung<br>Kontrolle 2.25 Stunden<br>ist besser.<br>Abschluss<br>ist<br>schöner. |
|                                                                                    | Organisatorisches         | 14.01.2010 - 28.01.2010                                                                                                    |
| ∠usatziiche<br>Frklärungen /                                                       | Bearbeitungszeit:         | 14.01.2019 - 28.01.2019                                                                                                    |
|                                                                                    | Dokumentationsmittel:     | Dokumentations- und Hilfsmittel                                                                                               |
| Projektantrag.                                                                     | Hilftsmittel:             | Geplante Hilfsmittel. Geplante Hilfsmittel. Geplante Hilfsmittel.<br>Geplante Hilfsmittel.                                    |
|                                                                                    | Verantwortlicher:         | Timmi Tommy   +49 4626 262687   test1111@example.com                                                                          |
|                                                                                    | Anhänge                   |                                                                                                    |
|                                                                                    | 309-8-5f4506131569        | 2.pdf 309-8-5f450622d65e5.pdf 309-8-5f45063176cde.pdf                                                                         |

Im Feld interne Kommentare bitte die eigene Einschätzung zum Antrag hinterlegen.

| (inter 2020/2021                                                                                                    | Projektantrag Interne Kommentare                            |
|----------------------------------------------------------------------------------------------------|-------------------------------------------------------------|
| Interchung         14.09.2020 bis 21.09.2020           enehmigung         22.09.2020 bis 16.10.2020           ogabe nach Genehmigung         bis 11.12.2020           chung         12.12.2020 bis 28.02.2021 | Interne Kommentare                                          |
| r <b>üfling</b><br>arkus Eisenburger                                                                                                    | Hinterlassen sie einen kommentar                            |
| <b>üfer</b><br>mm Kasper<br>ieresa Blattner<br>colai Schubert                                                                                                    | Abschicken                                                  |
| <b>xtionen</b><br>∕∕ Bewertung abgeben                                                                                                    | Timm Kasper: Testkommentar<br>geschrieben: 22.09.2020 10:40 |
|                                                                                                    | Timm Kasper: Testkommentar<br>geschrieben: 22.09.2020 10:40 |

Vor der Bewertung sollten sich die Prüfer bitte abstimmen, wie sie den Antrag bewerten. Aktuell gibt es nur Genehmigt oder Abgelehnt, wenn was fehlt oder unklar ist wird der Antrag abgelehnt und die Begründung ausgefüllt, diese Begründung sieht der Azubi und weiß, was er abändern muss. Unter Vorbehalt wird es aktuell nicht geben!

Die Bewertung muss einheitlich ausfallen, also alle genehmigt oder alle abgelehnt, 2x genehmigt und 1x abgelehnt führt zur Ablehnung des Antrags!

Falls Hinweise an den Azubi gegeben werden sollen, können diese auch in die Begründung eingetragen werden, er sieht sie auch bei genehmigten Anträgen.

Nachdem Sie den eingereichten Antrag durchgearbeitet haben müssen Sie diesen noch bewerten.

| Projektantrag bewerten X                                                                                                    |                                                                                                    |
|----------------------------------------------------------------------------------------------------|----------------------------------------------------------------------------------------------------|
| O Genehmigt                                                                                                    | Der Antrag ist für Sie in Ordnung.                                                                                                 |
| Abgelehnt @      Der Auszubildende kann die Projektarbeit nicht beginnen. Er muss einen weiteren Versuch antreten.                                                                         | <ul> <li>Der Antrag ist für Sie <u>nicht</u> Ordnung.</li> <li>In diesem Fall bitte eine Begründung</li> <li>eintragen.</li> </ul> |
| Weitere Prüferbewertungen: 0x 📀 0x 💿 –<br>Achtung: Die finale Abstimmung muss eindeutig sein. Bitte stimmen Sie sich bis<br>zum Ende der Genehmigungsphase am 26.08.2020 untereinander ab! | Bewertung der weiteren Prüfer                                                                                                    |
| Begründung<br>Bitte begründen Sie ihre Entscheidung                                                                                                    | Ausführliche Begründung für die<br>Ablehnung eintragen                                                                             |
|                                                                                                    |                                                                                                    |
| Anmerkung: Die Begründung ist nach Ablauf der Genehmigungsphase für den<br>Azubi einzusehen!                                                                                               | Ihre Bewertung absenden                                                                                                    |